## Exporting HFM Reports to Excel using Smart View

1) Open Excel and go to the Smart View tab. Click on the Panel button.

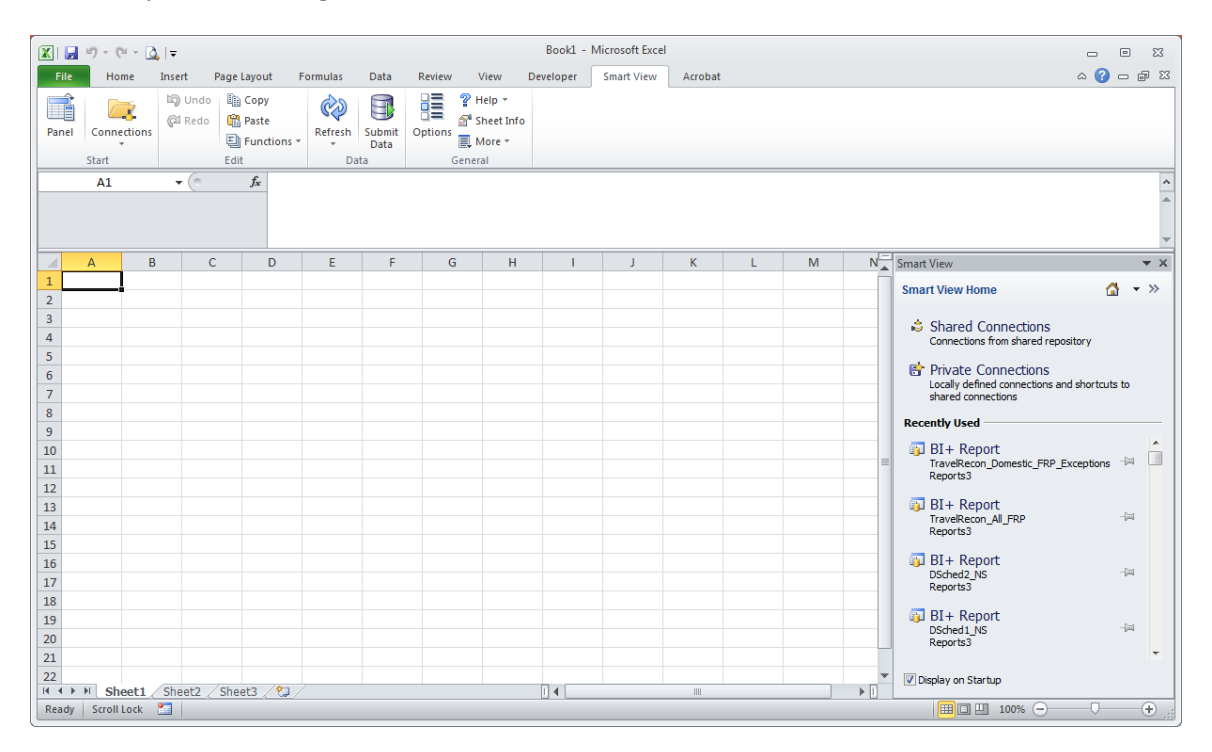

2) On the right panel click on **Private Connections** and then select the pull-down menu. Choose any one of the three options under **Oracle BI+ Reports**.

| 🗶 I 🛃                                                                                                    | 10 - (1 - 1                | <u>}</u>  ∓               |                                         |               |                      |              |                                              | Book1     | - Microsoft Excel |         |   |   |     | _ e X                           |
|----------------------------------------------------------------------------------------------------|----------------------------|---------------------------|-----------------------------------------|---------------|----------------------|--------------|----------------------------------------------|-----------|-------------------|---------|---|---|-----|---------------------------------|
| File                                                                                                    | Home                       | Insert                    | Page Layout                             | Formulas      | Data                 | Review       | View                                         | Developer | Smart View        | Acrobat |   |   |     | 3 🖷 🗕 🕥 a                       |
| Panel                                                                                                    | Connections<br>Start<br>A1 | k∰ Undo<br>@I Redo<br>▼ ( | Copy Copy Copy Copy Copy Copy Copy Copy | Refresh<br>Da | Submit<br>Data<br>ta | Options<br>G | ? Help ▼<br>Sheet Info<br>■ More ▼<br>eneral |           |                   |         |   |   |     |                                 |
|                                                                                                    | A                          | в                         | C D                                     | E             | F                    | G            | н                                            | 1         | J                 | К       | L | М | N   | Smart View                      |
| 1         2           3         4           5         6           7         8           9         10           11         12           13         14           15         16           17         18           19         20           21         22 |                            |                           |                                         |               |                      |              |                                              |           |                   |         |   |   |     | Private Connections             |
| 14 4 >                                                                                                    | N Sheet1                   | Sheet2                    | Sheet3 🦯 🞾                              | /             |                      |              |                                              | 14        |                   |         |   |   | ► [ | 🔩 Create <u>n</u> ew connection |
| Ready                                                                                                    | Scroll Lock                | 2                         |                                         |               |                      |              |                                              |           |                   |         |   |   |     |                                 |

3) Click on the + sign to expand where it says **Reports**.

| 🗶   🔒 | 19 - (21 -         | <u>∖</u>   <del>-</del> |                       |                   |                      |                |                                         | Book1 -   | Microsoft Excel |         |    |     |   |                                     | . 6      | 53     |
|-------|--------------------|-------------------------|-----------------------|-------------------|----------------------|----------------|-----------------------------------------|-----------|-----------------|---------|----|-----|---|-------------------------------------|----------|--------|
| File  | Home               | Insert                  | Page Layout           | Formulas          | Data                 | Review         | View                                    | Developer | Smart View      | Acrobat |    |     |   |                                     | a 🕜 =    | - # 23 |
| Panel | Connectio<br>Start | ns O Undo               | Copy<br>Paste<br>Edit | s * Refresh<br>Da | Submit<br>Data<br>ta | Options<br>Ger | Help ¥<br>Sheet Info<br>More ¥<br>neral |           |                 |         |    |     |   |                                     |          | ~      |
|       | A                  | D. (                    |                       | r                 | 5                    | 6              |                                         |           |                 | V       |    | D.4 |   |                                     |          | *      |
| 1     | A                  |                         |                       | c                 | r                    | 6              |                                         |           |                 | ĸ       | L. | IVI |   | Smart View                          | ~        | * ^    |
| 2     |                    |                         |                       |                   |                      |                |                                         |           |                 |         |    |     |   | Private Connections                 |          | - »    |
| 3     |                    |                         |                       |                   |                      |                |                                         |           |                 |         |    |     |   | Oracle BI + Reports - http://epmws1 | .gotha 👻 | → -    |
| 4     |                    |                         |                       |                   |                      |                |                                         |           |                 |         |    |     | _ | Ruff Reports                        |          |        |
| 5     |                    |                         |                       |                   |                      |                |                                         |           |                 |         |    |     | _ |                                     |          |        |
| 6     |                    |                         |                       |                   |                      |                |                                         |           |                 |         |    |     | _ |                                     |          |        |
| 8     |                    |                         |                       |                   |                      |                |                                         |           |                 |         |    |     |   |                                     |          |        |
| 9     |                    |                         |                       |                   |                      |                |                                         |           |                 |         |    |     |   |                                     |          |        |
| 10    |                    |                         |                       |                   |                      |                |                                         |           |                 |         |    |     |   |                                     |          |        |
| 11    |                    |                         |                       |                   |                      |                |                                         |           |                 |         |    |     | = |                                     |          |        |
| 12    |                    |                         |                       |                   |                      |                |                                         |           |                 |         |    |     |   |                                     |          |        |
| 13    |                    |                         |                       |                   |                      |                |                                         |           |                 |         |    |     |   |                                     |          |        |
| 14    |                    |                         |                       |                   |                      |                |                                         |           |                 |         |    |     | _ |                                     |          |        |
| 15    |                    |                         |                       |                   |                      |                |                                         |           |                 |         |    |     | _ |                                     |          |        |
| 10    |                    |                         |                       |                   |                      |                |                                         |           |                 |         |    |     |   |                                     |          |        |
| 18    |                    |                         |                       |                   |                      |                |                                         |           |                 |         |    |     |   |                                     |          |        |
| 19    |                    |                         |                       |                   |                      |                |                                         |           |                 |         |    |     |   |                                     |          |        |
| 20    |                    |                         |                       |                   |                      |                |                                         |           |                 |         |    |     |   | Modify connection                   |          |        |
| 21    |                    |                         |                       |                   |                      |                |                                         |           |                 |         |    |     |   | Rename                              |          |        |
| 22    |                    |                         |                       |                   |                      |                |                                         |           |                 |         |    |     | - | X Remove connection                 |          |        |
| H + > | ▶ Sheet            | 1 / Sheet2 /            | Sheet3 🦯 🐮            | 1/                |                      |                |                                         |           |                 | Ш       |    |     | ▶ |                                     |          |        |
| Ready | Scroll Lock        | : 🔛                     |                       |                   |                      |                |                                         |           |                 |         |    |     |   | □□□ 100% -                          |          | -+ "   |

4) You will get the following error. Click **OK** to proceed.

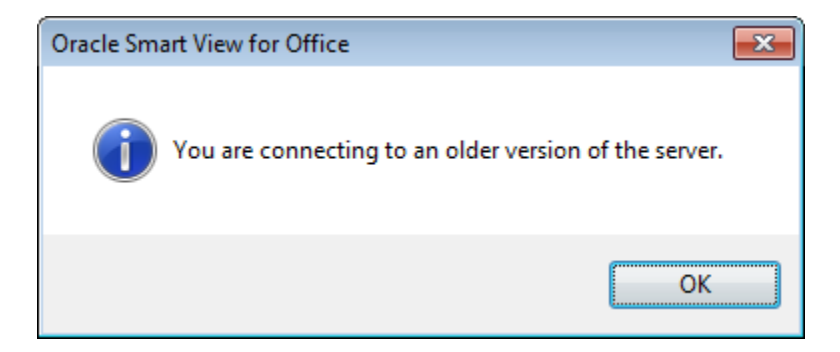

 Browse the folder structure to find the report you wish to export. In this case we are exporting our Income Statement, the report name for which is Sched2. It can be found under Maximus... Schedule reports.

| 🗶   🛃                                               | 1) - (1 - 2          | , I <del>-</del>      |                               |          |                |                  |                                       | Book1 ·   | Microsoft Excel |         |   |     |      |                                                                                                    |     | -   | 23   |
|-----------------------------------------------------|----------------------|-----------------------|-------------------------------|----------|----------------|------------------|---------------------------------------|-----------|-----------------|---------|---|-----|------|----------------------------------------------------------------------------------------------------|-----|-----|------|
| File                                                | Home                 | Insert                | Page Layout                   | Formulas | Data           | Review           | View                                  | Developer | Smart View      | Acrobat |   |     |      | ۵                                                                                                    | 3 - | đ   | 23   |
| Panel                                               | Connections<br>Start | යිටු Undo<br>ලූඩ Redo | Copy<br>Copy<br>Paste<br>Edit | Refresh  | Submit<br>Data | Options<br>Gener | Help ▼<br>Sheet Info<br>More ▼<br>ral |           | _               |         |   |     |      |                                                                                                    |     |     |      |
|                                                     | M12                  | - (0                  | $f_{x}$                       |          |                |                  |                                       |           |                 |         |   |     |      |                                                                                                    |     |     | ^    |
|                                                     |                      |                       |                               | -        | 5              | -                |                                       |           |                 | K       |   |     |      |                                                                                                    |     |     | *    |
| 1                                                   | A t                  |                       |                               | E        | F              | G                | н                                     |           | J               | ĸ       | L | IVI | IN 🔺 | Smart View                                                                                                    |     | •   | ~    |
| 2                                                   |                      |                       |                               |          |                |                  |                                       |           |                 |         |   |     |      | Private Connections                                                                                                    |     | - × | >    |
| 3                                                   |                      |                       |                               |          |                |                  |                                       |           |                 |         |   |     |      | Oracle BI + Reports - http://epmws1.goth                                                                                                    | •   | ÷   | - I  |
| 4                                                   |                      |                       |                               |          |                |                  |                                       |           |                 |         |   |     |      | Sched 18E_Old                                                                                                    |     |     |      |
| 5<br>6<br>7<br>8<br>9<br>10<br>11<br>12<br>13<br>14 |                      |                       |                               |          |                |                  |                                       |           |                 |         |   |     | =    | Sched 18<br>Sched 18N<br>Sched 18P<br>Sched 18P<br>Sched 18Q_Old<br>Sched 18Q_Old<br>Sched 18<br>Sched 19<br>Sched 19<br>Sched 19<br>Sched 19<br>Sched 10<br>Sched 10<br>Sched 10 |     |     |      |
| 15                                                  |                      |                       |                               |          |                |                  |                                       |           |                 |         |   |     |      | Sched21A                                                                                                    |     | 2   |      |
| 16                                                  |                      |                       |                               |          |                |                  |                                       |           |                 |         |   |     |      | Sched21B                                                                                                    |     |     |      |
| 17                                                  |                      |                       |                               |          |                |                  |                                       |           |                 |         |   |     |      | Sched218C                                                                                                    |     |     |      |
| 18                                                  |                      |                       |                               |          |                |                  |                                       |           |                 |         |   |     |      | Sched21Q                                                                                                    |     |     |      |
| 19                                                  |                      |                       |                               |          |                |                  |                                       |           |                 |         |   |     | _    | Sched22A                                                                                                    |     |     |      |
| 20                                                  |                      |                       |                               |          |                |                  |                                       |           |                 |         |   |     |      | Sched22C                                                                                                    |     |     | -    |
| 22                                                  |                      |                       |                               |          |                |                  |                                       |           |                 |         |   |     | -    |                                                                                                    |     | •   |      |
| H 4 >                                               | H Sheet1             | Sheet2                | /Sheet3 / 🐮                   | 1 /      |                |                  |                                       |           |                 |         |   |     | •    | 🔯 Open                                                                                                    |     |     |      |
| Ready                                               | Scroll Lock          | 2                     |                               |          |                |                  |                                       |           |                 |         |   |     |      | 🔲 🗆 🛄 100% 😑 ———— 🗸                                                                                                    |     | ÷   | ) .: |

6) Double click on the report and you will see a User Point of View preview screen. Chang e the report point of view if desired and then click **Next**.

| nport Workspace Document                                                          |             | ×             |
|-----------------------------------------------------------------------------------|-------------|---------------|
| 1. Select a Document > 2. Preview User Point of View                              |             |               |
| This report/book will run for the members on the user point of view listed below. |             |               |
| Scenario                                                                          |             |               |
| Actual                                                                            |             | Select        |
| Year                                                                              |             |               |
| 2016                                                                              |             | Select        |
| Period                                                                            |             |               |
| Jul                                                                               |             | Select        |
| Entity                                                                            |             |               |
| OMNWW.HISTORY                                                                     |             | Select        |
| Value                                                                             |             |               |
| <entity currency=""></entity>                                                     |             | Select        |
| Custom4                                                                           |             |               |
| [None]                                                                            |             | Select        |
|                                                                                   |             |               |
|                                                                                   |             |               |
| Halp                                                                              | ( Rock Next | Einich Cancel |
| nep                                                                               | < Daux Next |               |

7) You will now see a previewed version of your report with some additional output options. Click on **Finish**.

| Import Workspace Document                                                                                                    |                                 |                                                                                              |                  | <b>-</b> × |
|----------------------------------------------------------------------------------------------------|---------------------------------|----------------------------------------------------------------------------------------------|------------------|------------|
|                                                                                                    |                                 |                                                                                              |                  |            |
| 1.<br>1. Select - Decument 2. Review User Reint of View 2.2.5                                                                                                    | Bernard to Decembra A. Decembra |                                                                                              |                  |            |
| 1. Select a Document 22. Preview User Point of View 23. P                                                                                                    | cespond to Prompts / 4. Preview |                                                                                              |                  |            |
| Scenario: Actual V Year: 2016 Period: Jul                                                                                                    | Entity: OMNIWW.HISTORY          | Value: <entity currer<="" td=""><td>ncy&gt; 🔄 Custom4:</td><td>[None &lt; &gt;</td></entity> | ncy> 🔄 Custom4:  | [None < >  |
|                                                                                                    |                                 |                                                                                              |                  | *          |
|                                                                                                    |                                 |                                                                                              |                  |            |
| OmnicomGroup                                                                                                    |                                 |                                                                                              |                  | E          |
| Chinicolinaroup                                                                                                    |                                 |                                                                                              |                  | C          |
|                                                                                                    |                                 |                                                                                              |                  |            |
|                                                                                                    |                                 | D                                                                                            |                  |            |
|                                                                                                    |                                 | Profit a                                                                                     | ind Loss S       | atem       |
| Grid POV: View: <scenario view=""> ICF</scenario>                                                                                                    | : [ICP None] Custom1:           | [None] Custom2: [N                                                                           | lonel Custom3:   |            |
| [None]                                                                                                    |                                 |                                                                                              | ,                |            |
|                                                                                                    |                                 | Actual                                                                                       | Actual           |            |
|                                                                                                    |                                 | 2016                                                                                         | 2015             |            |
|                                                                                                    |                                 | July                                                                                         | July             | -          |
| REVENUES                                                                                                    | 0308                            | -                                                                                            | -                |            |
| increased and a second second se |                                 |                                                                                              |                  |            |
| COMPENSATION                                                                                                    |                                 |                                                                                              |                  |            |
| D I                                                                                                    | 0252                            |                                                                                              |                  |            |
|                                                                                                    | 11454                           |                                                                                              |                  | F.         |
|                                                                                                    |                                 | Im                                                                                           | nort Document As |            |
| All Pages                                                                                                    |                                 |                                                                                              |                  |            |
| Split Pages across worksheets                                                                                                    |                                 | Fully                                                                                        | Formatted        | ×          |
| Refresh Using Workspace Point of View                                                                                                    |                                 |                                                                                              |                  |            |
| Help                                                                                                    |                                 | < Back                                                                                       | Next > Finish    | Cancel     |
|                                                                                                    |                                 |                                                                                              |                  |            |

8) You report will now appear as a new tab in your existing Excel workbook.

|                                                                                                    | 19 - 19 - 13                                                   | . I <del>.</del>                       |                                            |          |                      |                                   | Book2                 | Microsoft Excel                       |                                              |   |     |                   |                     | _   |     | 83  |
|----------------------------------------------------------------------------------------------------|----------------------------------------------------------------|----------------------------------------|--------------------------------------------|----------|----------------------|-----------------------------------|-----------------------|---------------------------------------|----------------------------------------------|---|-----|-------------------|---------------------|-----|-----|-----|
| File                                                                                                    | Home                                                           | Insert                                 | Page Layout                                | Formulas | Data Re              | view Viev                         | w Developer           | Smart View                            | Acrobat                                      |   |     |                   |                     | ۵ 🕜 | - 6 | 53  |
| Panel                                                                                                    | Connections<br>Start                                           | ම්) Unde<br>ලූඩ Redo                   | Copy<br>Copy<br>Paste<br>Conctions<br>Edit | Refresh  | Submit<br>Data<br>ta | Help<br>Thee<br>ions<br>General   | e -                   |                                       |                                              |   |     |                   |                     |     |     |     |
|                                                                                                    | 16                                                             | • (*                                   | f <sub>x</sub>                             |          |                      |                                   |                       |                                       |                                              |   |     |                   |                     |     |     | ^   |
|                                                                                                    |                                                                |                                        |                                            |          |                      |                                   |                       |                                       |                                              |   |     |                   |                     |     |     | *   |
|                                                                                                    |                                                                | A                                      |                                            |          | В                    | С                                 | D E                   | F                                     | G                                            | н | 1.1 |                   | Smart View          |     |     | r X |
| 1     2     OmnicomGroup     Equity History<br>OMNIWY HISTORY<br>Actual July 2016     Document Contents     Image: Content of the second second secon |                                                                |                                        |                                            |          |                      |                                   |                       |                                       |                                              |   |     | ×<br>→<br>Dace/br | >><br>Tows<br>space |     |     |     |
| 9<br>10<br>11<br>12<br>13<br>14<br>15<br>16<br>RE<br>17<br>18<br>(<br>19<br>20<br>Pay<br>21<br>Pay<br>22<br>23<br>Oth                                                                                                    | VENUES<br>COMPENSATIC<br>roll<br>Total Payr<br>er Employment R | DN<br>Iance/Iem<br>Oll<br>elated Costs | toraty Help                                |          | 103<br>033<br>033    | 08<br>33<br>33PROJ<br>53TOT<br>77 | Actu<br>7 201<br>July | al<br>5<br>0<br>0<br>0<br>0<br>0<br>0 | Actual<br>7 2015<br>July<br>0<br>0<br>0<br>0 |   |     |                   |                     |     |     |     |
| 24 ince<br>25 Pen<br>26 Oth                                                                                                    | sion & Post Empl<br>er Compensation                            | oyment Exp<br>Costs - Ben              | ===<br>ense<br>efits                       |          | 036<br>036           | STOT<br>GBENE                     |                       | 0                                     | Ö                                            |   |     | -                 | •                   |     |     | F   |
| 14 4 >                                                                                                    | N Sched2                                                       | 2                                      |                                            |          |                      |                                   | ] 4                   | :                                     |                                              |   | ▶ . |                   | Modify Connection   |     |     |     |
| Ready                                                                                                    | Scroll Lock                                                    | 2                                      |                                            |          |                      |                                   |                       |                                       |                                              |   |     |                   | III II 100% —       |     |     | ÷:  |